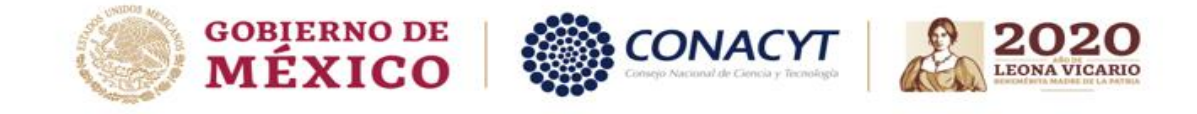

## Ciencia de Frontera 2019

## Cambio de contraseña

Por favor verifique que su contraseña tiene los siguientes parámetros:

- 1) Entre 8-32 caracteres.
- 2) Al menos una letra mayúscula.
- 3) Al menos una letra minúscula.
- 4) Al menos un carácter especial.
- 1.- De clic en la palabra ¿Olvido su contraseña?

| Bienvenido al <b>CONACYT</b> | Acceder<br>Correo electrónico            |
|------------------------------|------------------------------------------|
|                              | Contraseña                               |
|                              | ¿Olvidó su contraseña?<br>Iniciar sesión |

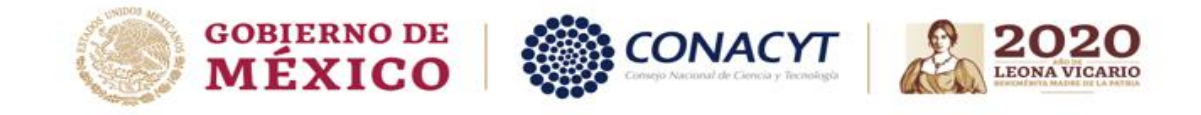

2.- Una vez que dio clic podrá ver la siguiente pantalla.

• Coloque su correo electrónico registrado

| OCORPORADO DE                                   |                                                                       |                                                                | Trámitas C             | obiorno       | 0        |
|-------------------------------------------------|-----------------------------------------------------------------------|----------------------------------------------------------------|------------------------|---------------|----------|
| W MEXICO                                        |                                                                       |                                                                | marnites Ot            | oblemo        | <b>~</b> |
| CONACYT                                         |                                                                       |                                                                |                        |               |          |
| ♠ > Inicio > Regenerar contra:                  | ieña                                                                  |                                                                |                        |               |          |
| Regenera                                        | r contraser                                                           | ňa                                                             |                        |               |          |
| Por favor ingresa tu correo<br>usuario para pro | electrónico que tienes registrado<br>ceder a la regeneración de contr | o como cuenta de<br>aseña.                                     |                        |               |          |
| Correo electrónico*:                            |                                                                       |                                                                |                        |               |          |
| correo@correo.com                               |                                                                       |                                                                |                        |               |          |
| Por favor marca la casilla de                   |                                                                       |                                                                |                        |               |          |
| Validación*:                                    |                                                                       |                                                                |                        |               |          |
| No soy un robot                                 | NA.                                                                   |                                                                |                        |               |          |
| * Campos obligatorios                           | Cance                                                                 | elar Aceptar                                                   |                        |               |          |
|                                                 |                                                                       |                                                                |                        |               |          |
| <br>GOBIERNO DE                                 | Enlaces                                                               | ¿Qué es gob.mx?                                                | Denuncia contra servio | dores público | 15       |
| MEXICO                                          | Participa<br>Publicaciones Oficiales                                  | Es el portal único de trámites,<br>información y participación | Síguenos en            |               |          |
|                                                 | Marco Jurídico<br>Plataforma Nacional de                              | Portal de datos abiertos                                       |                        |               |          |

3.-De clic en el recuadro para confirmar "No soy un robot" y posteriormente de clic en "Aceptar"

| MEXICO                                                                                                    |                                                                                                    |                                                                                                    | Trámites Gobierno Q                                       |
|----------------------------------------------------------------------------------------------------|----------------------------------------------------------------------------------------------------|----------------------------------------------------------------------------------------------------|-----------------------------------------------------------|
| CONACYT                                                                                                    |                                                                                                    |                                                                                                    |                                                           |
| h > Inicio > Regenerar contras                                                                                                    | seña                                                                                                    |                                                                                                    |                                                           |
| Regenera                                                                                                    | r contrasei                                                                                                  | ĩa                                                                                                    |                                                           |
| Por favor ingresa tu correo<br>usuario para pro                                                                                                    | electrónico que tienes registrado<br>ceder a la regeneración de conti                                        | o como cuenta de<br>raseña.                                                                                                    |                                                           |
| Correo electrónico*:<br>youremail@test.com <br>Por favor marca la casilla de<br>verificación:<br>Validación*:<br>No seyu next<br>No seyu next<br>* Campos obligatorios | 54<br>56                                                                                                    |                                                                                                    |                                                           |
|                                                                                                    | Canc                                                                                                    | elar Aceptar                                                                                                    |                                                           |
| GOBIERNO DE<br>MÉXICO                                                                                                    | Enlaces<br>Participa<br>Publicaciones Oficiales<br>Marco Jurídico<br>Plataforma Nacional de<br>Transparencia | ¿Qué es gob.mx?<br>Es el portal único de trámites,<br>información y participación<br>ciudadana. Leer más<br>Portal de datos abiertos<br>Declaración de accesabilidad | Denuncia contra servidores públicos<br>Siguenos en<br>f ❤ |

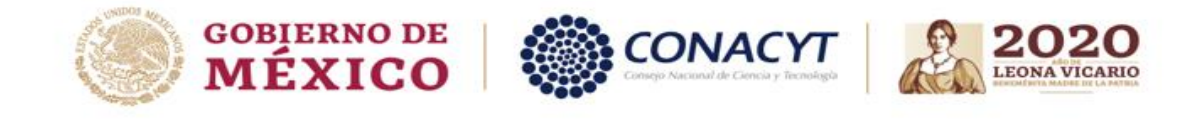

4.- Aparecerá la siguiente pantalla, para avanzar de clic en "Aceptar"

| ¡Solicitud exitosa!                                                                                                    |  |  |  |  |
|----------------------------------------------------------------------------------------------------|--|--|--|--|
| Con la finalidad de concluir con el proceso de regeneración de contraseña, recibirás un correo electrónico de la cuenta<br>solicitud usuario@conacyt.mx, con instrucciones para realizar dicho proceso.<br>Para cualquier duda sobre este servicio, consulta al Centro de Contacto y Soporte Técnico<br>(http://www.conacyt.my/index.php/inicio/centro-de-contacto-y-soporte-tecnicol. |  |  |  |  |
| Asistencia telefónica:                                                                                                    |  |  |  |  |
| - Ciudad de México y área metropolitana: 5322 7708<br>- Interior de la República: 01 800 800 8649<br>- Del extranjero: (52) 55 5322 7708                                                                                                    |  |  |  |  |
| Correo electrónico:<br>- cst@conacyt.gob.mx                                                                                                    |  |  |  |  |
| Atentamente:<br>Consejo Nacional de Ciencia y Tecnología.                                                                                                    |  |  |  |  |
| Aceptar                                                                                                    |  |  |  |  |

5.- En su correo electrónico llegara un correo como se ilustra a continuación.

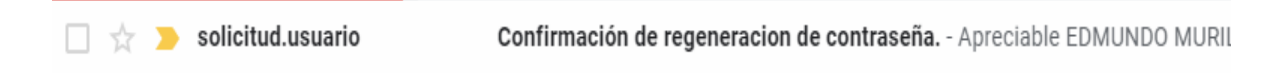

6.- Una vez ingresando al correo vera la siguiente información para poder realizar el cambo de la contraseña de clic en el primer vinculo como se ilustra a continuación.

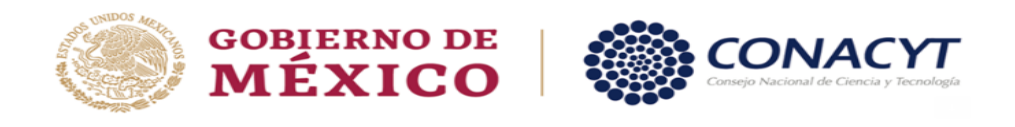

## Apreciable EDMUNDO MURILLO FERNANDEZ

Para regenerar tu contraseña favor de dar clic en la siguiente liga o bien copiala y pegala en un navegador de internet:

https://miic.conacyt.mx/generador-view-angular/index.html?ar/index.html?ar

Para cualquier duda sobre este servicio, favor de dirigirse al Centro de Contacto y Soporte Técnico (https://www.conacyt.gob.mx/index.php/inicio/centro-de-contacto-y-soporte-tecnico).

Asistencia telefónica:

- Ciudad de México y área metropolitana: 5322 7708
- Interior de la República: 01 800 800 8649
- Del extranjero: (52) 55 5322 7708

Correo electrónico:

<u>cst@conacyt.mx</u>

NOTA: Favor de no responder a este correo

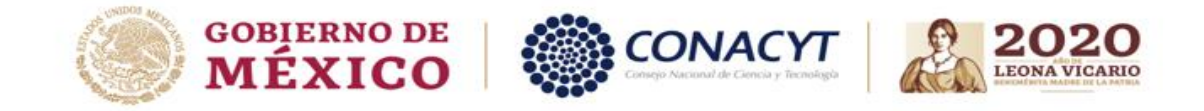

7.- Una vez que dio clic será dirigido a una pagina como la siguiente en donde se le solicitara ingresar una contraseña nueva y confirmarla le sugerimos recordar que su contraseña debe tener los siguientes parámetros:

Entre 8-32 caracteres, al menos una letra mayúscula, al menos una letra minúscula, al menos un carácter especial.

| I deguado de Mexico                                                                                                    | Trámites | Gobierno | ۹ |
|----------------------------------------------------------------------------------------------------|----------|----------|---|
| CONACYT                                                                                                    |          |          |   |
| ★ > Inicio > Regenerar contraseña                                                                                                    |          |          |   |
| Regenerar contraseña                                                                                                    |          |          |   |
| Por favor ingresa y confirma tu nueva contraseña.                                                                                                    |          |          |   |
| Cuenta de usuario*:                                                                                                    |          |          |   |
| edmundo                                                                                                    |          |          |   |
| Ingresa tu contraseña*:                                                                                                    |          |          |   |
| Ej. Con@clt                                                                                                    |          |          |   |
| Confirma*:                                                                                                    |          |          |   |
|                                                                                                    |          |          |   |
| NOTA: Te recordamos que tu nueva contraseña debe contar con las siguientes<br>características:                                                                                                    |          |          |   |
| <ol> <li>Longitud mínima de 8 caracteres y máxima de 32.</li> <li>La contraseña deberá tener letras, números y puede incluir caracteres especiales,<br/>por ejemplo : 5 (Ø</li> <li>Al menos 1 letra mayúscula, un número y un caracter especial.</li> </ol> |          |          |   |
| * Campos obligatorios Aceptar                                                                                                    |          |          |   |

8.- Una vez que ingreso una contraseña con los parámetros establecidos se mostrara la siguiente pantalla que indica que el cambio fue realizado correctamente.

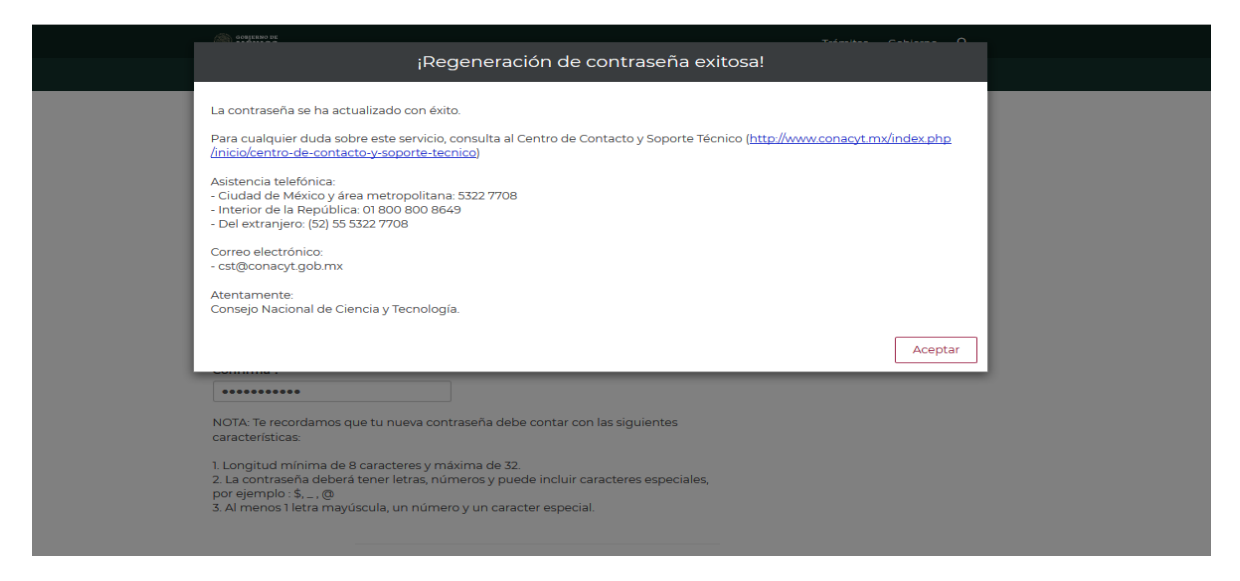

9.- Ahora ya actualizo su contraseña y es posible ingresar al sistema.